## Kaltura

# Using Kaltura Playlists in D2L - Kaltura Tutorial

This tutorial is designed for faculty who have previous experience using D2L, who have uploaded media to **My Media** in D2L, and who have added media and playlists to their **Course Media** gallery. For further information, please contact <u>elearning@camosun.ca</u> for assistance.

### Scenario

This tutorial will cover the steps involved when you wish to embed a playlist you have created in the **Course Media** gallery into the HTML editor in your D2L course. For the purposes of this tutorial, we will be embedding a Kaltura playlist into a Content Topic page.

### Steps

- 1. Go to your course in D2L.
- 2. Click Course Media.

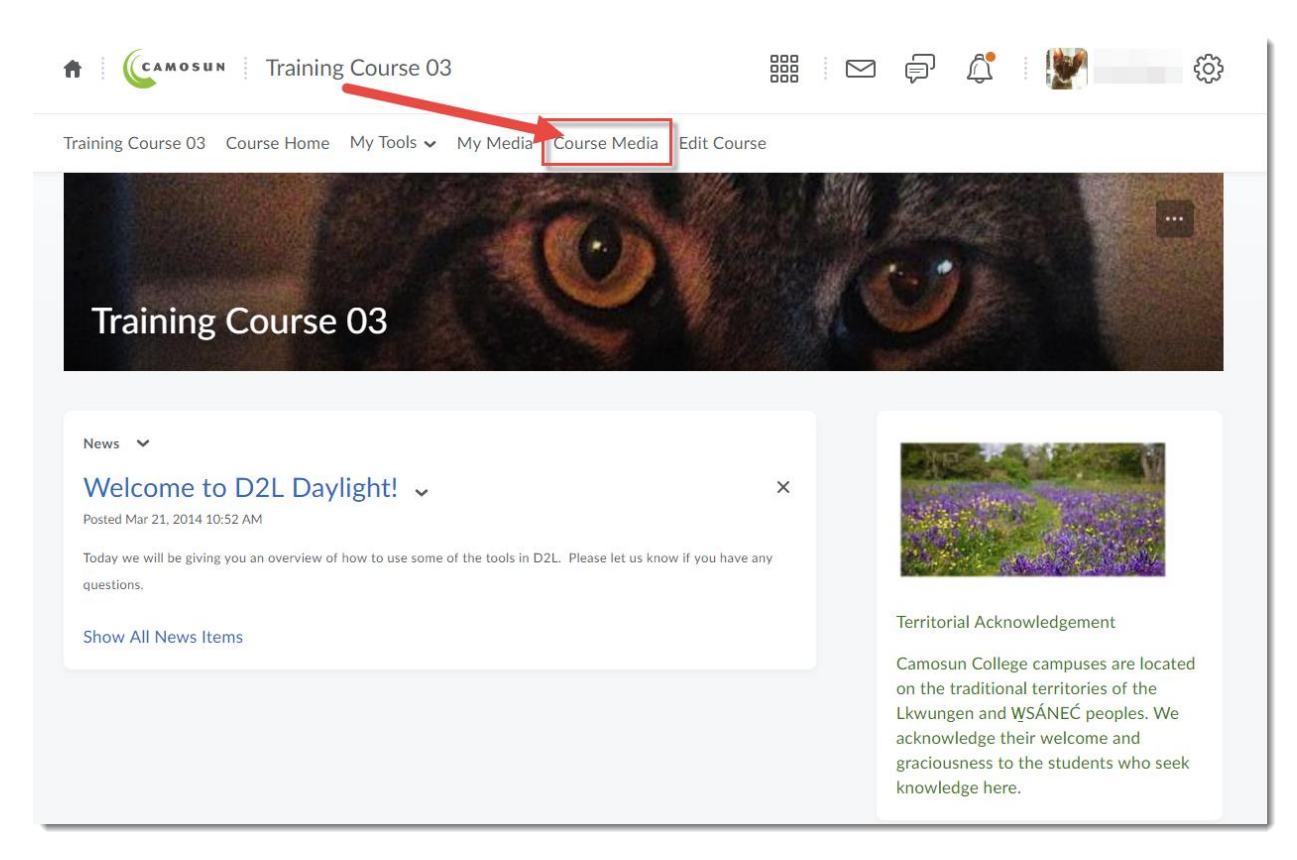

This content is licensed under a Creative Commons Attribution 4.0 International Licence. Icons by the Noun Project.

 $\odot$ 

3. Click the Channel Actions menu at the top right and select Edit.

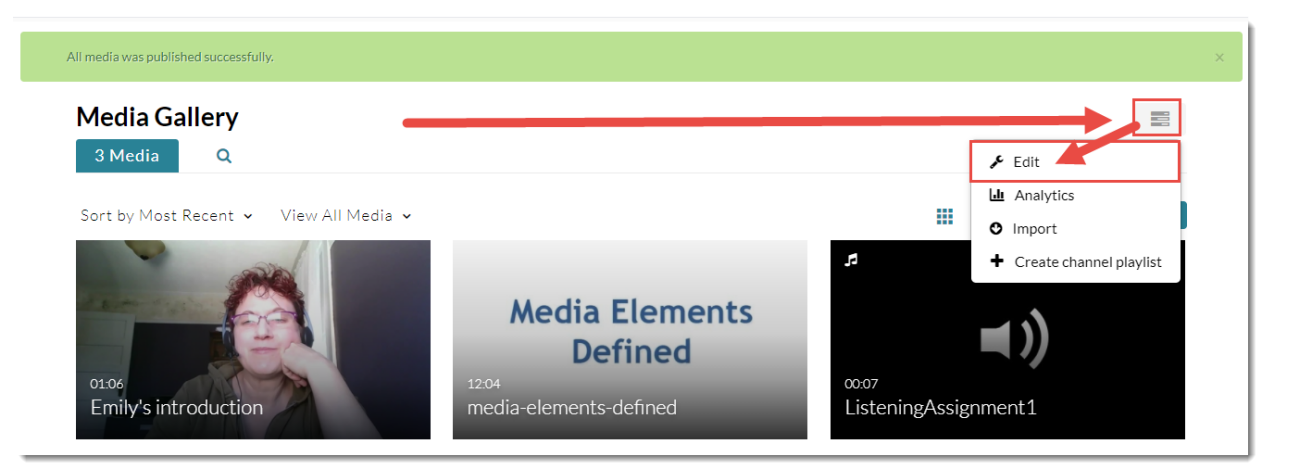

4. Click Playlists.

| Edit Media Gal    | lery                                                                                                    |
|-------------------|----------------------------------------------------------------------------------------------------|
| Details Playlists |                                                                                                    |
| Description:      | Black ∨ Bold Italic <u>Underline</u> 📰 🖬 ፲⊑ 약 জি 🖬                                                                                                    |
|                   | This is the Media Gallery for Training Course 03. Here you will find playlists relevant to each of the topics we are covering in this course.                                                                 |
| Tags:             | × training                                                                                                    |
| Options:          | <ul> <li>Moderate content (media will not appear in media gallery until approved by the gallery manager)</li> <li>Enable comments in Media Gallery</li> <li>Keep comments private to Media Gallery</li> </ul> |

This content is licensed under a <u>Creative Commons Attribution 4.0 International Licence</u>. Icons by the <u>Noun</u> Project.

5. In the **Actions** column, click the **Embed** icon (</>) for the playlist you want to embed into the HTML editor. We will be making a copy of the embed code, so we can paste it into the HTML editor in the Content tool.

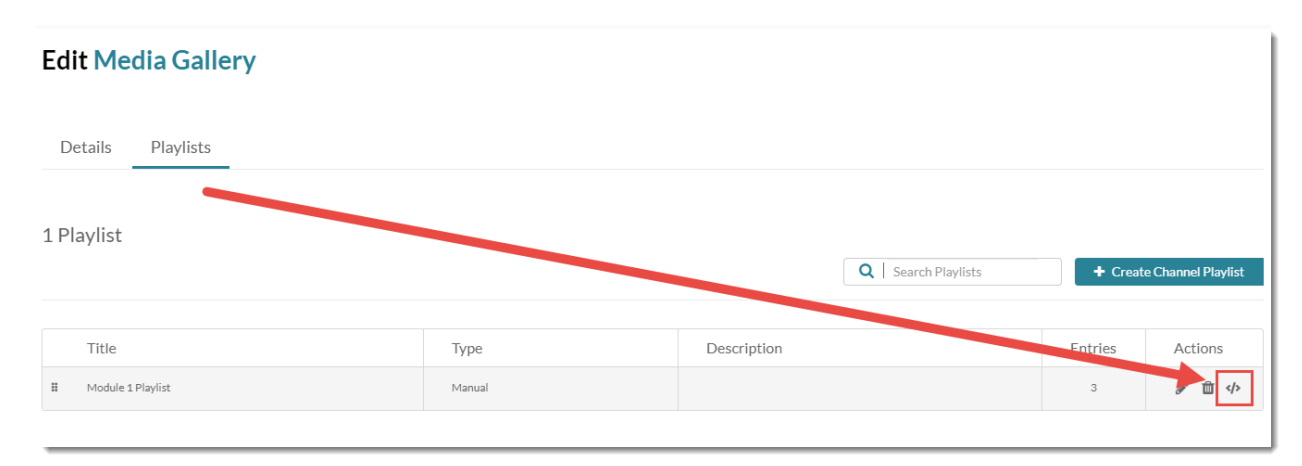

6. In the Share & Embed box, if needed, select the playlist view you prefer, Vertical or Horizontal, and the Max Embed Size. We recommend keeping Auto Play Off.

Click **Copy Embed**, then click **Done**. You can paste the code into a WORD document or a text editor if you like, or open another tab and get ready to copy it into the HTML editor (as per the steps below) before copying it.

| Share & Em                                                                                                    | nbed               |            |                                 |
|----------------------------------------------------------------------------------------------------|--------------------|------------|---------------------------------|
| Embed Settings:                                                                                                    |                    |            |                                 |
| Choose Player                                                                                                    | Vertic I Player    | ~          | eLerning                        |
| Max Embed Size                                                                                                    | 400x620            | ~          |                                 |
| Auto Play                                                                                                    | Off                |            | Module 1 Playlist<br>3 videos   |
| <iframe http:="" src="http://www.src=" td="" www.src="http://www.src=" www.src"state-state-stat<=""><td>ps://admin.video.u</td><td>Copy Embed</td><td>pinkmoose Proje<sup>0:53</sup></td></iframe> | ps://admin.video.u | Copy Embed | pinkmoose Proje <sup>0:53</sup> |
|                                                                                                    |                    |            |                                 |
|                                                                                                    |                    |            | Done                            |

- 7. Go to the **Content** tool, and click on the title of the Module you want to add your playlist to.
- 8. Click **New** and select **Create a File**.

| Search Topics Q                                        | Kaltura Videos ~                                                                                                    | 🔒 Print 🗧 | 🔅 Settings |
|--------------------------------------------------------|----------------------------------------------------------------------------------------------------|-----------|------------|
| <ul><li>♥ Overview</li><li>□ Bookmarks</li></ul>       | Add dates and restrictions<br>Add a description                                                                                   |           | Draft 🗸    |
| Course Schedul                                         | New       Add Existing Activities       Bulk Edit         Uoload Files       Orag and drop files here to create and update topics |           |            |
| ₩ Kaltura Videos<br>Draft                              | co or Audio Create a File Create a Link                                                                                           |           |            |
| <ul><li>Sample Module</li><li>Sample Rubrics</li></ul> | Add from Manage Files                                                                                                    |           |            |

9. Give your Topic a **Title**. Then click in the **HTML** editor box and add some text to provide a context for the playlist you will be embedding. For example, explain to your students what the playlist contains and how they should be using it. Make sure to hit your Enter key so your cursor appears below the text you just typed in, otherwise your playlist may not appear where you want it to! Click on the **Insert Stuff** icon at the top left of the HTML editor.

| Chapter 2 Playlist                         |                      | EB Bro             | vse for a Templ | ate                |          |        |   |   |   |  |
|--------------------------------------------|----------------------|--------------------|-----------------|--------------------|----------|--------|---|---|---|--|
| D 🗢 🖉 🗸 Pabilaph                           | ~ B                  | I <u>U</u> •       | = =             | Verd               | ana 🗸    | Size 🗸 | • | • | • |  |
| ielow is the playlist containing a list of | all the videos in Ch | napter 2. Click or | the title of th | e video you wish t | o watch. |        |   |   |   |  |
|                                            |                      |                    |                 |                    |          |        |   |   |   |  |
|                                            |                      |                    |                 |                    |          |        |   |   |   |  |
|                                            |                      |                    |                 |                    |          |        |   |   |   |  |
|                                            |                      |                    |                 |                    |          |        |   |   |   |  |
|                                            |                      |                    |                 |                    |          |        |   |   |   |  |

This content is licensed under a Creative Commons Attribution 4.0 International Licence. Icons by the Noun Project.

10. In the Insert Stuff pop-up, click Enter Embed Code.

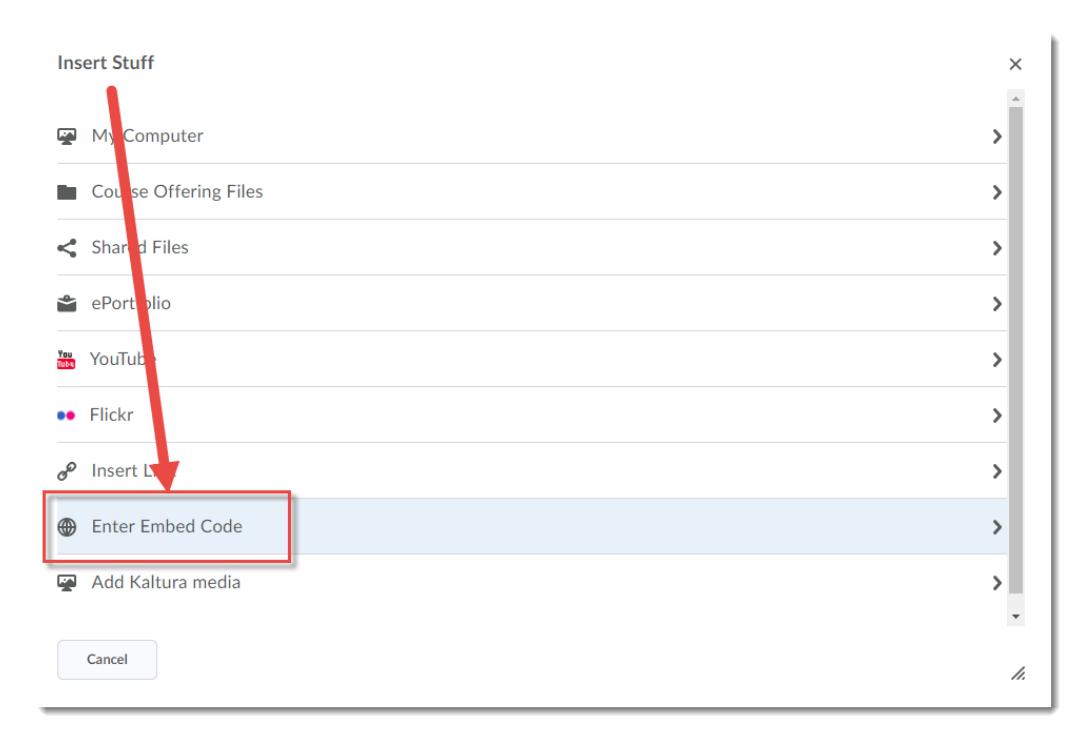

11. Copy the code from the Course Gallery into the Embed Code box and click Next.

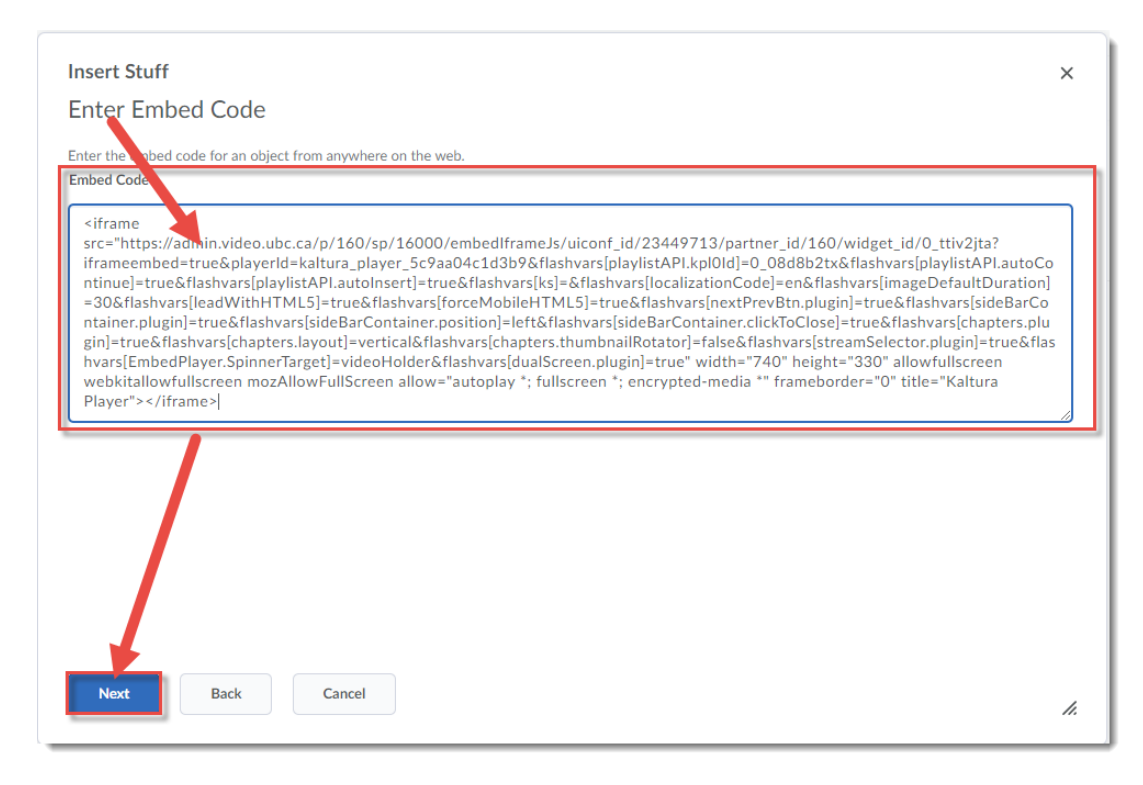

This content is licensed under a Creative Commons Attribution 4.0 International Licence. Icons by the Noun Project.

12. If you see a warning indicating that the playlist has been blocked, click **Allow**. Then once you see your playlist, click **Insert**.

| Insert Stuff<br>Enter Embed Code<br>Properties                                                                                                    |
|----------------------------------------------------------------------------------------------------|
| Refresh Preview                                                                                                    |
| We blocked this for you<br>https://admin.video.ubc.ca/p/160/sp/<br>This media is from another website.<br>Do you want to allow it?                                                                                                    |
| Allow Always trust this URL                                                                                                    |
|                                                                                                    |
| Insert Back Cancel                                                                                                    |
| Insert Stuff<br>Enter Embed Code<br>Properties                                                                                                    |
| Refresh Preview Chapter 2 Playlist 2 videos K≤ ►>+                                                                                                    |
| AV-Edit Progression 142                                                                                                    |
| In the set of the set of the |
| Insert Back Cancel                                                                                                    |

This content is licensed under a Creative Commons Attribution 4.0 International Licence. Icons by the Noun Project.

#### 13. Click Publish.

| Chapter 2 Playlist                                           |                                   | E Browse for a Template                        |  |
|--------------------------------------------------------------|-----------------------------------|------------------------------------------------|--|
| ■ G de v Paragraph<br>Below the playlist containing a list o | <b>B</b> of all the videos in Cha | T U ▼ Ξ Ξ □ Verdana ∨ Size ∨                   |  |
| Chai ter 2 Playlist<br>2 vid os<br>Med Zements<br>Tood       | Hefined <sup>12:04</sup>          | Media Elements                                 |  |
| AV-Edit Progressi                                            | ion <sup>1:42</sup>               | Defmed                                         |  |
|                                                              | •                                 | l≪e ⊯→ e(i) 0:00 / 12:04 😅 1x ⊾ <sup>™</sup> 🔆 |  |

14. You will now see your playlist embedded in the Topic page.

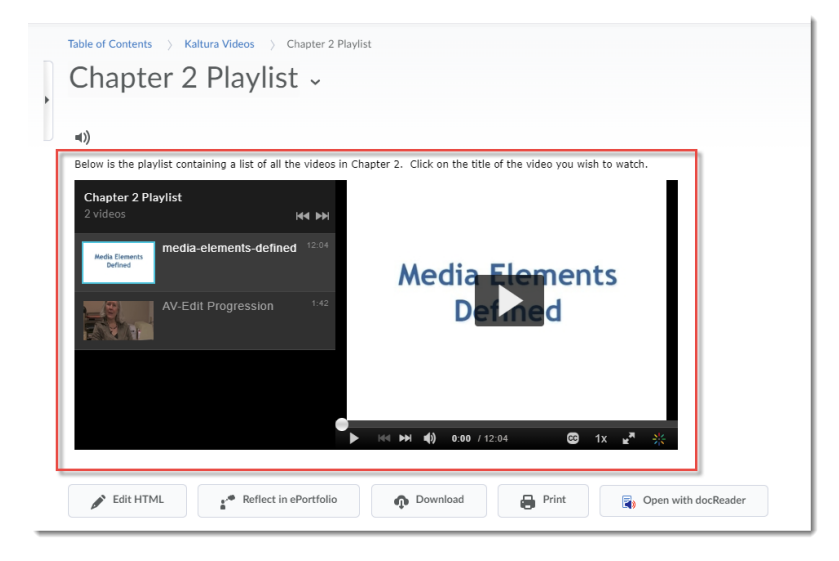

## Things to Remember

If you decide you don't like the playlist view (horizontal or vertical) you have chosen, you will have to go back to Step 6 to change the view and re-copy the code, and then go back to your page, delete the previously embedded playlist, and paste the *new* code into **Insert Stuff**.

This content is licensed under a Creative Commons Attribution 4.0 International Licence. Icons by the Noun Project.

 $\odot$